# PARAMÉTRAGE DES ORGANISMES

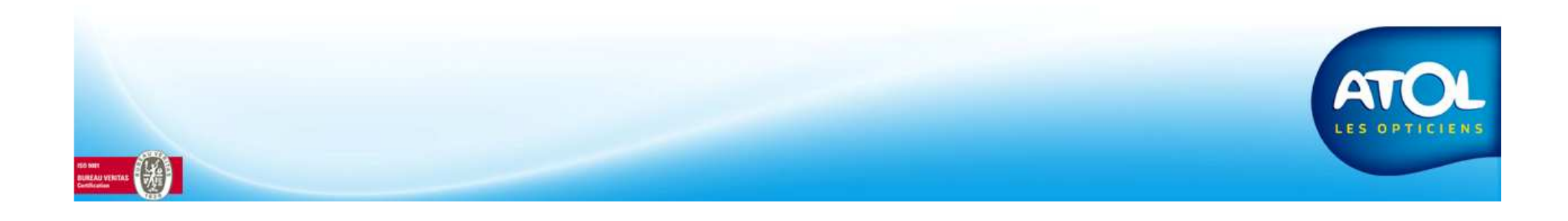

# 1 - Mise à jour des organismes

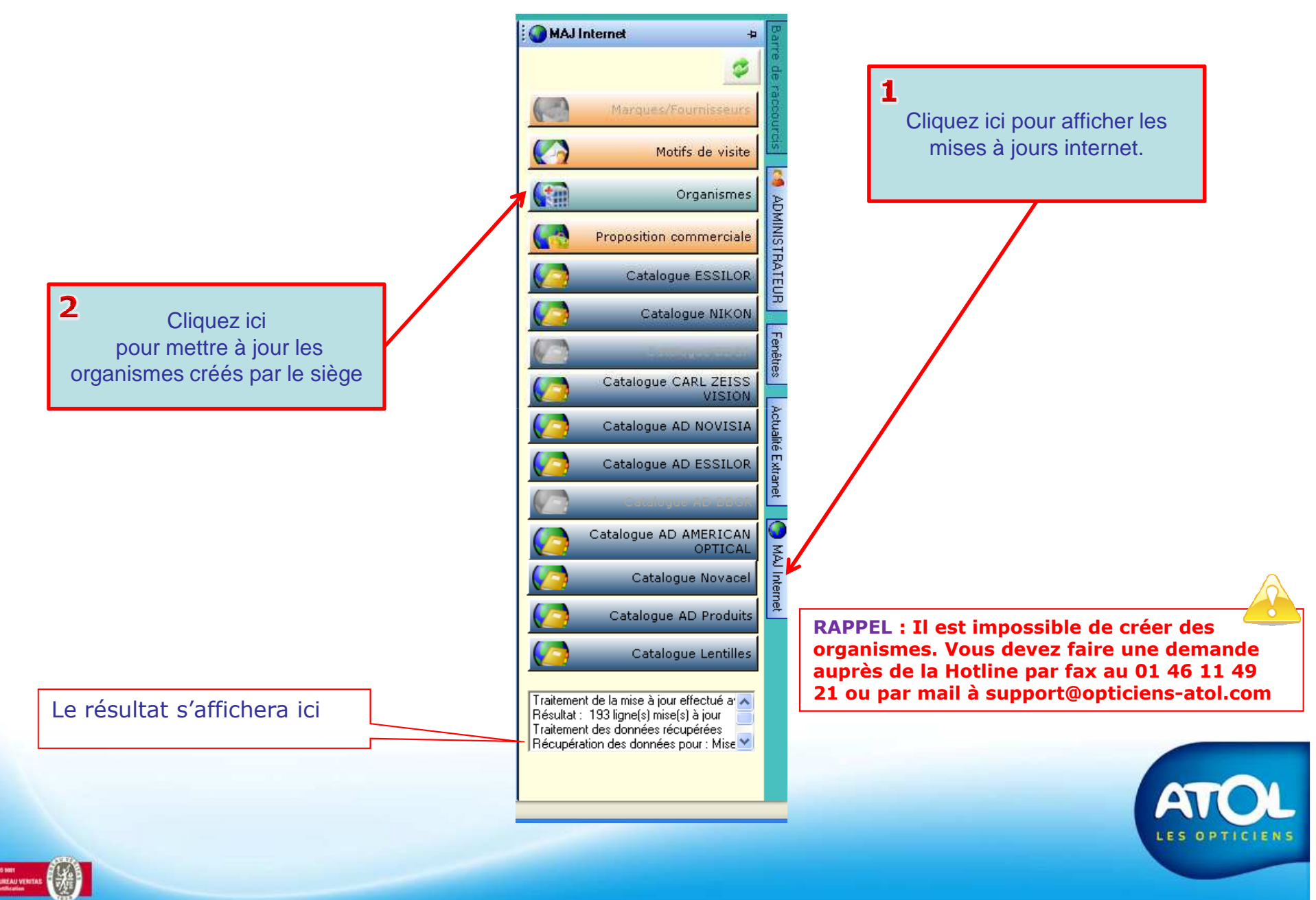

#### 2 - Paramétrer un Organisme Obligatoire

Accès : Tiers-Payant → Organismes

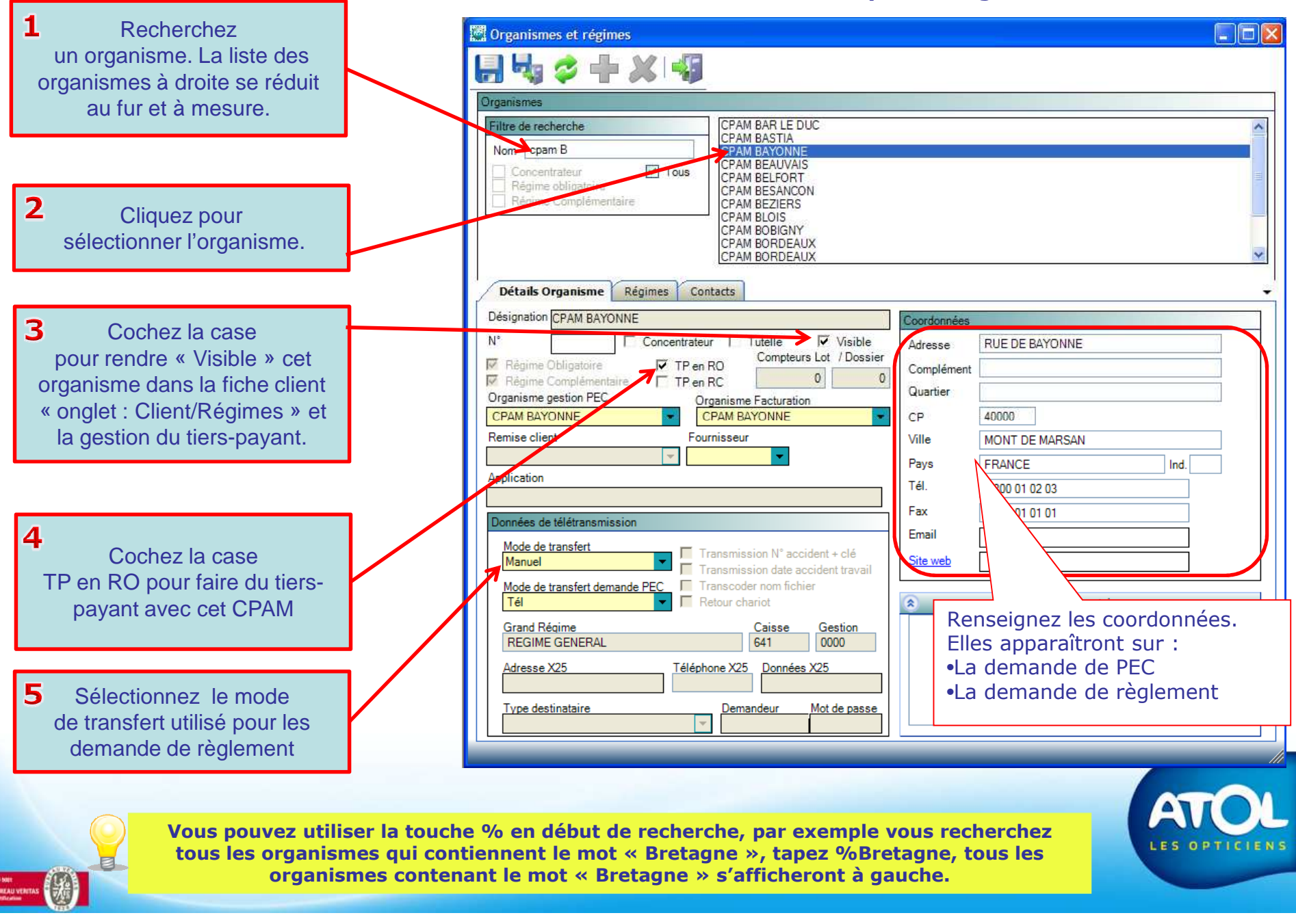

## 2 - Paramétrer un Organisme Obligatoire

#### Accès : Tiers-Payant -> Organismes

|                                                  | Corga                                                  | nismes et régimes                                                                                                    |                                                                                                    |                                                                                        |                                                                                                 |  |
|--------------------------------------------------|--------------------------------------------------------|----------------------------------------------------------------------------------------------------|----------------------------------------------------------------------------------------------------|----------------------------------------------------------------------------------------|-------------------------------------------------------------------------------------------------|--|
|                                                  |                                                        | 👆 🗢 🕂 🗶 🕨                                                                                                    | £                                                                                                    |                                                                                        |                                                                                                 |  |
|                                                  | Organis                                                | mes                                                                                                    |                                                                                                    |                                                                                        |                                                                                                 |  |
| 6<br>Cliquez ici<br>pour « Enregistrer »         | Filtre<br>Nom<br>C<br>R<br>R                           | le recherche<br>cpam B<br>oncentrateur V To<br>égime obligatoire<br>égime Complémentaire                                             | CPAM BAR LE DUC<br>CPAM BASTIA<br>CPAM BAYONNE<br>CPAM BEAUVAIS<br>CPAM BELFORT<br>CPAM BESANCON<br>CPAM BEZIERS<br>CPAM BLOIS<br>CPAM BOBIGNY<br>CPAM BORDEAUX<br>CPAM BORDEAUX                                                                            |                                                                                        |                                                                                                 |  |
|                                                  | Détails Organisme Contacts                             |                                                                                                    |                                                                                                    |                                                                                        |                                                                                                 |  |
| <b>7</b><br>Cliquez ici<br>pour créer un régime. | Désign<br>N°<br>Rê<br>Organ<br>CPAN<br>Remis<br>Applic | ation CPAM BAYONNE                                                                                                    | Itrateur Tutelle Visible<br>Compteurs Lot / Dossier<br>P en RC 0 0<br>Organisme Facturation<br>CPAM BAYONNE<br>Fournisseur                                                                                                    | Coordonnées<br>Adresse<br>Complément<br>Quartier<br>CP<br>Ville<br>Pays<br>Tél.<br>Fax | RUE DE BAYONNE   40000   40000   MONT DE MARSAN   FRANCE Ind.   0 800 01 02 03   05 01 01 01 01 |  |
|                                                  | Il est obligatoire                                     | le de transfert<br>nuel<br>le de transfert demande PEC<br>nd Réqime<br>GIME GENERAL<br>esse X25<br>e destinataire<br>de créer un rég | Transmission N° accident + clé<br>Transmission date accident travail<br>Transcoder nom fichier<br>Retour chariot<br><u>Caisse Gestion</u><br>641 0000<br>déléphone X25 <u>Données X25</u><br><u>Demandeur Mot de passe</u><br><u>Demandeur Idu de passe</u> | Email<br>Site web                                                                      |                                                                                                 |  |
|                                                  |                                                        |                                                                                                    |                                                                                                    |                                                                                        |                                                                                                 |  |

### 2 - Paramétrer un Régime Obligatoire

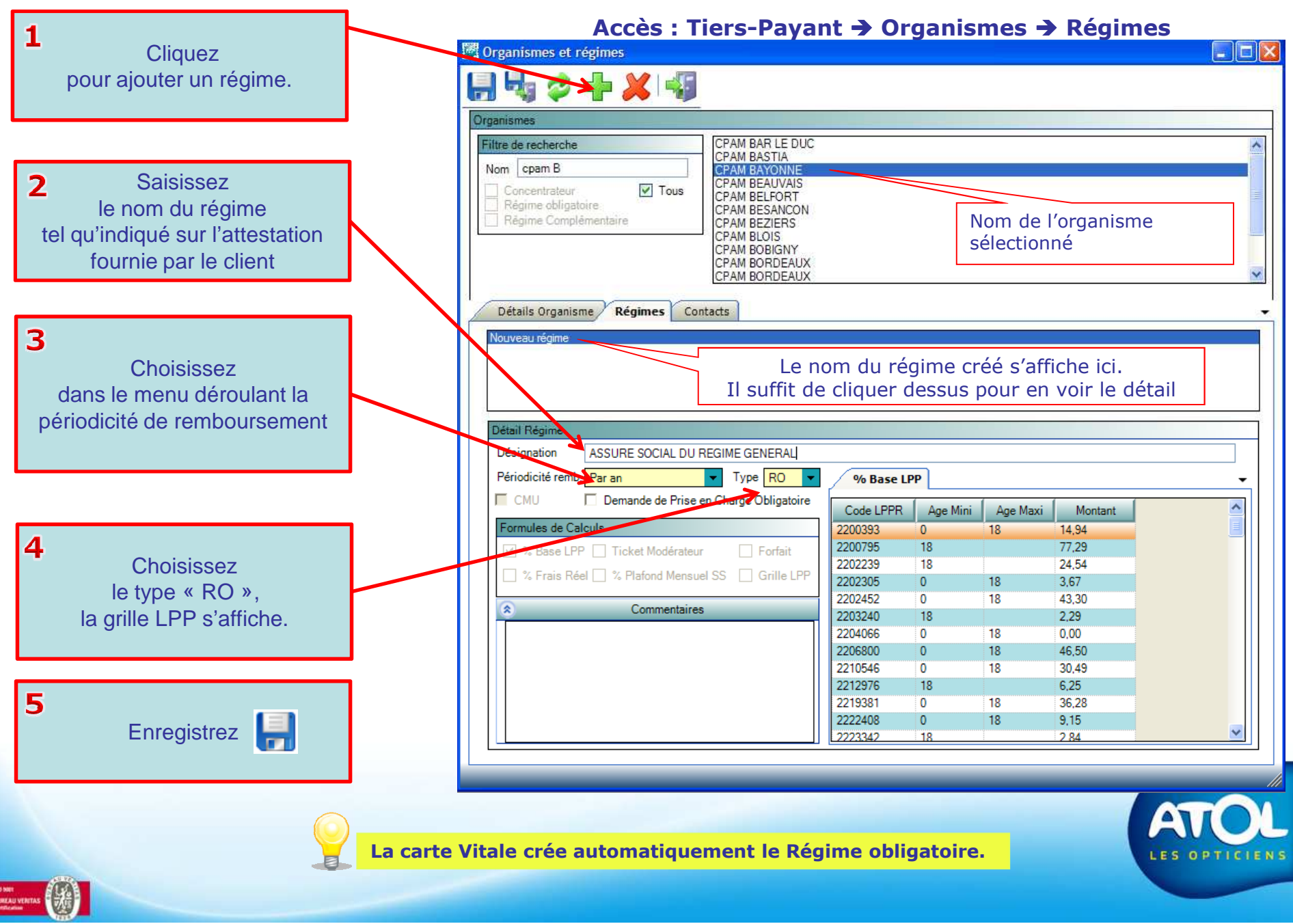

#### 2 - Paramétrer un Organisme Complémentaire

Accès : Tiers-Payant → Organismes

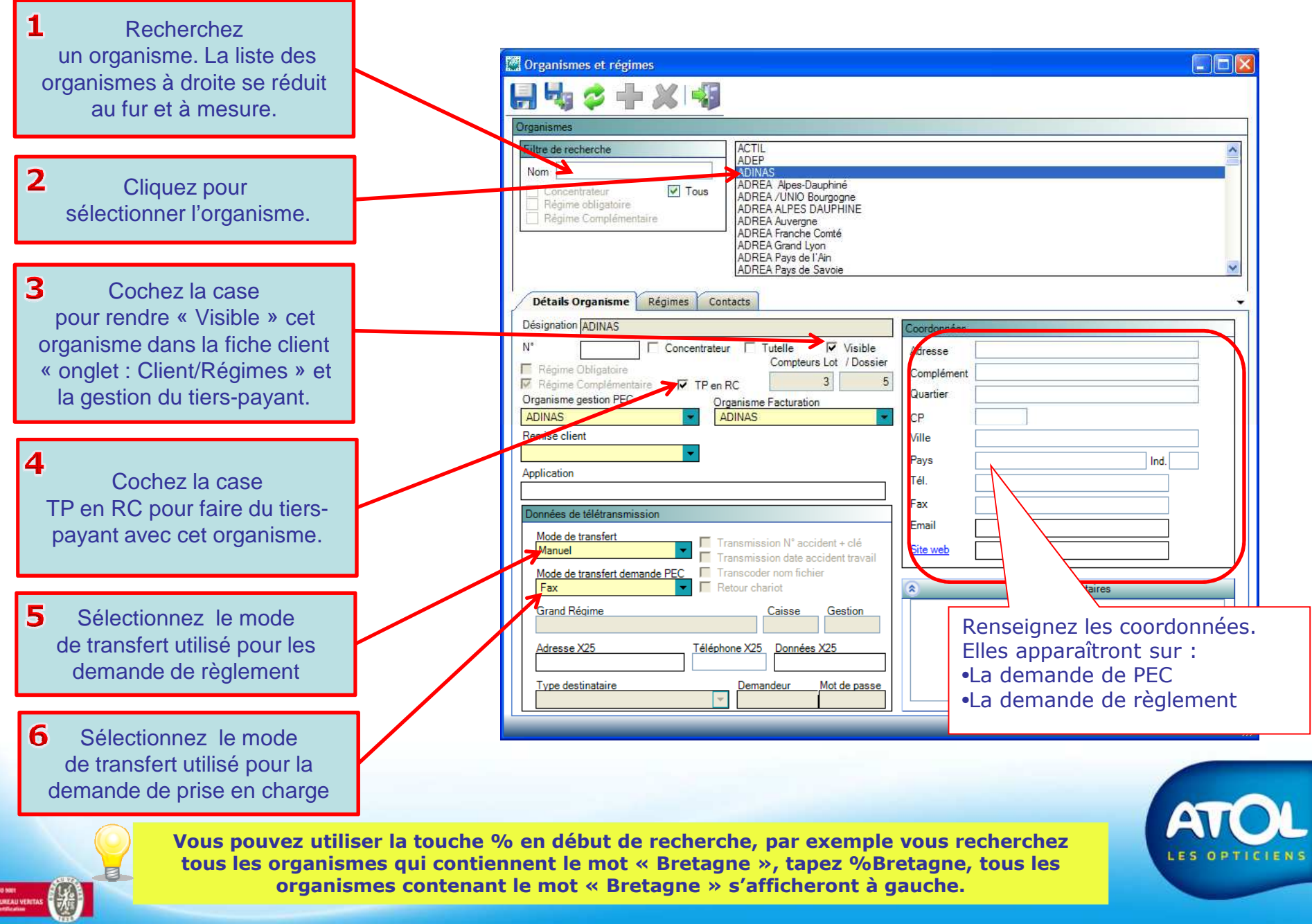

### 2 - Paramétrer un Organisme Complémentaire

#### Accès : Tiers-Payant -> Organismes

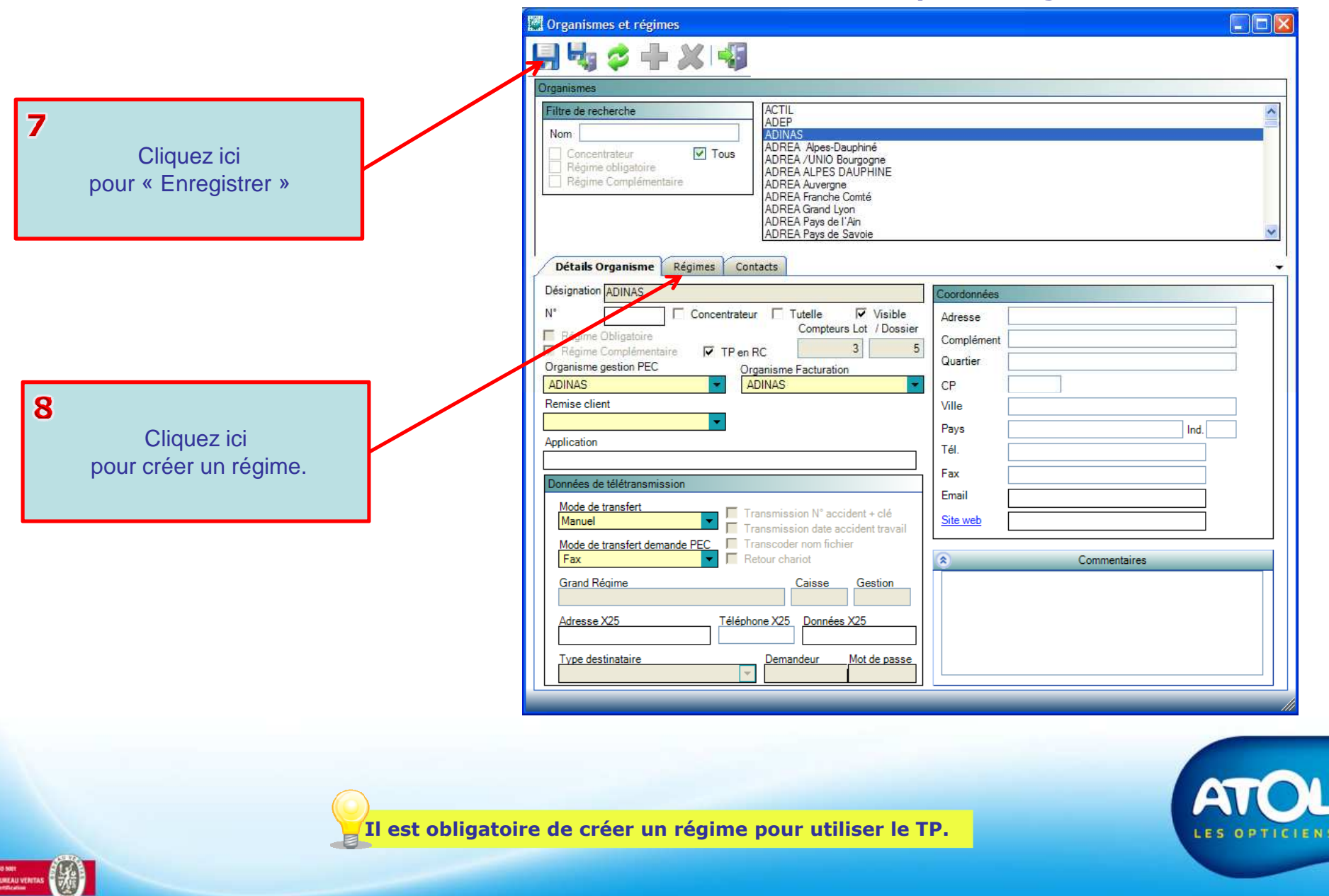

#### **Paramétrer un Régime Complémentaire**

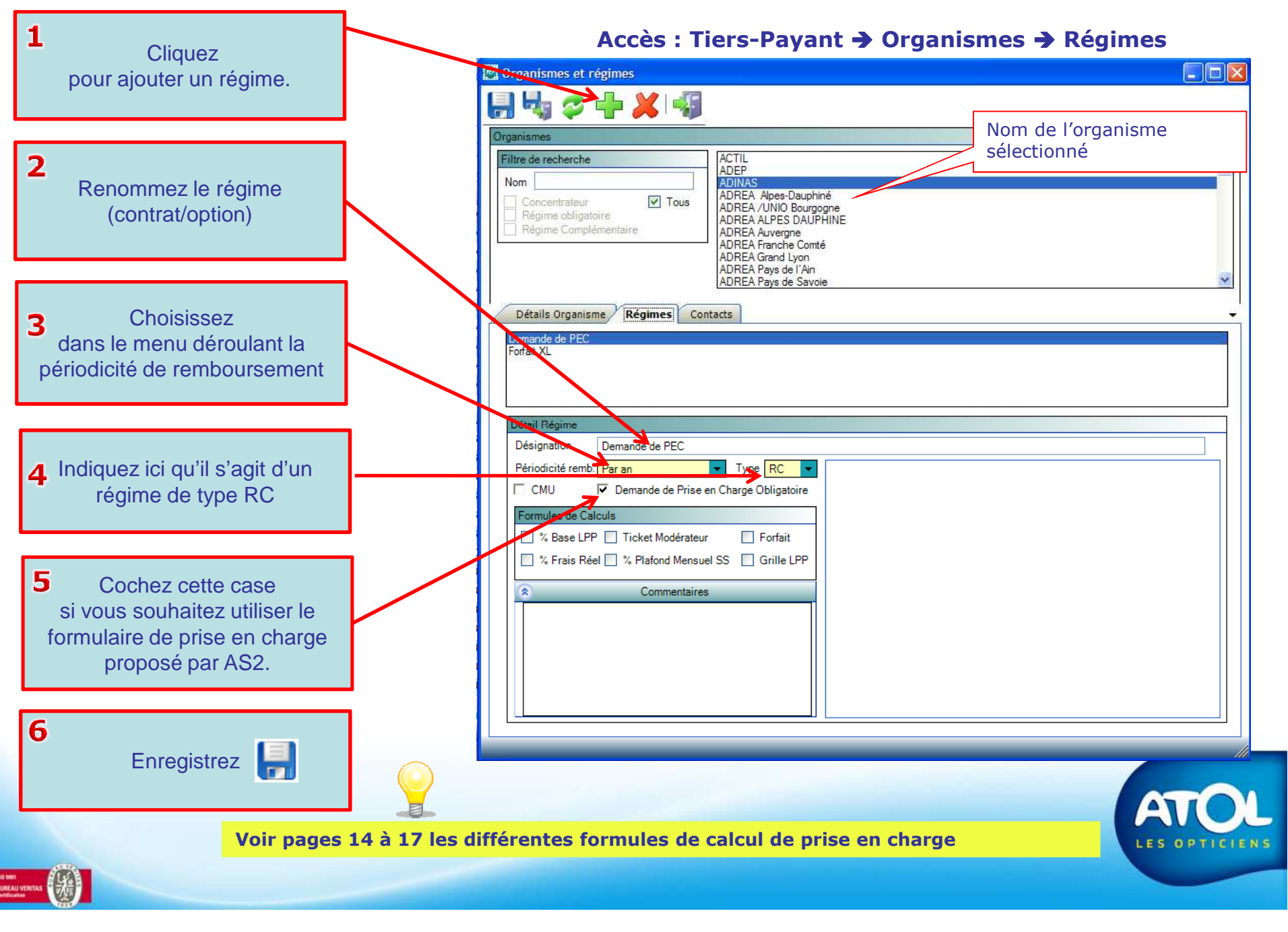